## 使用浏览器端SDK单点登录到Smartbi

在系统集成中,用户为了统一门户,一般都会要求多个系统实现单点登录。在第三方系统中通过编写 JavaScript 代码,调用 Smartbi 浏览器端SDK 中的 方法进行登录即可。浏览器端SDK 通过 JavaScript API 提供多个客户端组件供外部调用,满足非 J2EE 平台的客户环境(如.Net平台)实现与 Smartbi 系统的集成要求。具体操作步骤如下:

1、首先部署Smartbi服务器。假设Smartbi已经部署到应用服务器中,访问地址为: http://localhost:8080/smartbi

2、将导航到smartbi\vision\js\freequery\lang\JSLoader.js拖放到本地文件夹中,然后将其添加到自己的项目中。如果使用的是smartbi.war,则可用 WinRAR之类的压缩工具打开部署文件smartbi.war并导航到smartbi.war\vision\js\freequery\lang目录下,来获得JSLoader.js。\_\_\_\_\_

| 🚝 smartbi, war - WinRAR                            |                                           |
|----------------------------------------------------|-------------------------------------------|
| 文件(2) 命令(2) 工具(2) 收藏夹(2) 选项(32) 帮助(33)             |                                           |
|                                                    |                                           |
| 💽 🔳 smartbi.war/wision/js/freequery/lang - ZIP 压缩文 | 件,鮮包大小为 123,059,229 字节                    |
| 名称 🗘                                               | 大小 压缩后大小 类型 修改时间                          |
| 🛅                                                  | 资料夹                                       |
| Class. js                                          | 2,079 760 JScript 脚本文件 2013-7-22 16:42    |
| 🖉 CustonEvent. js                                  | 1,576 540 JScript 脚本文件 2013-7-22 16:42    |
| 🖉 domutils. js                                     | 22,765 6,043 JScript 脚本文件 2013-7-22 16:42 |
| 📓 EventAgent. js                                   | 6,020 1,976 JScript 脚本文件 2013-7-22 16:42  |
| 📓 eventutil. js                                    | 3,653 1,104 JScript 脚本文件 2013-7-22 16:42  |
| 📓 JSLoader, js                                     | 10,462 3,078 JScript 脚本文件 2013-7-22 16:42 |
| 🐉 lang. js                                         | 3,469 1,082 JScript 脚本文件 2013-7-22 16:42  |
| 🖉 registry. js                                     | 533 191 JSeript 脚本文件 2013-7-22 16:42      |

3、需要修改添加到项目中的JSLoader.js文件。打开该文件,将最后部分的9行代码注释或删除掉,下图中红色矩形框标示的部分。

```
352
                    ł
353
                    return text.join('');
354
               });
355
356
               HTMLElement.prototype. defineSetter ('innerText', function(sText) {
357
                    this.textContent = sText;
358
               E) :
359
           }
360
           return jsloader;
      L};
361
362
363
       // set docBase
364
      (function(doc) {
           if (!window.bof_offline_xhr) { //离线的时候不要设docbase
365
               var url = (doc.URL.match('[a-zA-Z]+://.+?/vision') || [ '.' ])[0] + '/';
366
367
               var base = doc.createElement('base');
368
               base.href = JSLoader.baseHref = url;
369
               doc.getElementsByTagName('head')[0].appendChild(base);
370
           }
371
      - }) (document) ;
```

4、在第三方系统处理用户登录的代码位置(比如登录成功后的代码处理分支处),插入以下单点登录Smartbi的代码。对调用login方法的返回结果进行测试,为true则登录成功,否则登录失败。

```
//smartbi服务器的URL地址
var config = new Object();
config.baseURL = "http://localhost:8080/smartbi/vision/";
var BOF_UI_DEBUG = false;
// 创建全局唯一的JS裝載器
var jsloader = new JSLoader(config);
// 创建应用程序对象
var userService = jsloader.imports("bof.usermanager.UserService");
// 通过userService.getInstance()可以调用所有的UserManagerModule方法.
var result = userService.getInstance().login("admin", "manager");
if (result)
    alert("OK");
```

5、完整的示例代码如下。

```
<HTML>
<HEAD>
   <TITLE>Smartbi </TITLE>
   <SCRIPT type="text/javascript" src="/js/JSLoader.js"></SCRIPT>
</HEAD>
<BODY>
<SCRIPT LANGUAGE="JavaScript">
   //smartbiURL
   var config = new Object();
   config.baseURL = "http://localhost:8080/smartbi/vision/";
   var BOF_UI_DEBUG = false;
   // JS
   var jsloader = new JSLoader(config);
   11
   var userService = jsloader.imports("bof.usermanager.UserService");
   // userService.getInstance()UserManagerModule.
   var result = userService.getInstance().login("admin", "manager");
   if (result) {
       alert("OK");
   } else {
       alert("");
   }
</SCRIPT>
</BODY>
</HTML>
```

6、至此单点登录就完成了。但是如果Smartbi与第三方系统部署在不同的机器上,或者部署在同一机器不同的应用服务器域下,即出现跨域访问,则系统在 访问过程中有可能出现各种奇怪问题。解决跨域访问,请参考:Smartbi与第三方系统集成跨域问题解决办法

## ⚠ 注意!

JSLoader.js不支持file协议,如果使用该js库的HTML直接在本地打开会报错下面的错误。必须要将其部署到网络上,通过HTTP等协议访问才能正常工作。

报错信息如下: XMLHttpRequest cannot load \${本地URL}. Cross origin requests are only supported for protocol schemes: http, data, chrome, chrome-extension, https.